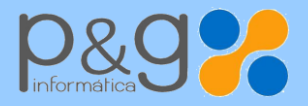

Dep. SERVICIO TÉCNICO 902 111 105 soporte@gestion5.com

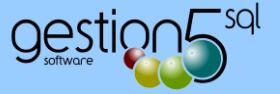

## **EXPORTAR CERTIFICADOS DIGITALES (CON INTERNET EXPLORER)**

El certificado debe llevar siempre incorporada la clave privada. Esto se ve en el fichero del certificado que lleva la extensión ".pfx", (que lo tendremos guardado en nuestro PC, pendrive u otro lugar). El icono del fichero viene identificado con un sobre y una llave.

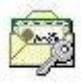

?

Aplicar

Este manual es para exportar desde Internet Explorer.

Para otros navegadores consultar pasos en la web de la FNMT:

Fábrica Nacional de la Moneda y Timbre

**1.**- Abrir el navegador de Internet Explorer. Pinchar en "Herramientas" y seguido en "Opciones de Internet" y seleccionamos la pestaña "Contenido"

| 2 | -  | Se | sele | cciona                 | la | pesta | ña | Conteni  | do   |
|---|----|----|------|------------------------|----|-------|----|----------|------|
| y | se | р  | ulsa | $\operatorname{sobre}$ | el | botón | Ce | rtificad | los. |

| o polonioù de internet                                                                                                    |                                                                                       |                                                                                                    |                                                | de Internet                                                                                                    | ciones de                                                  |
|----------------------------------------------------------------------------------------------------|---------------------------------------------------------------------------------------|----------------------------------------------------------------------------------------------------|------------------------------------------------|----------------------------------------------------------------------------------------------------|------------------------------------------------------------|
| Conexiones Programa                                                                                                    | zadas                                                                                 | Opciones                                                                                                    | Programas                                      | kiones                                                                                                    | Conexio                                                    |
| General       Seguridad         Asesor de contenido       Itas clasificaciones le ayud         Internet que se puede ver       Ital         Certificados       Itarratoria         Image: Certificados       Ital         Operar estado SSL       Certificados         Autocompletar       Autocompletar almacena l         Image: Autocompletar almacena l       en páginas web para inter<br>anticiparse a lo que escrib<br>poporionan contenido ar<br>sitos web, el cual puede la<br>Internet Explorer y en otr<br>programas. | itenido<br>lirección<br>lirección<br>lirección<br>lirección<br>lirección<br>lirección | vacidad<br>incipal, escriba c<br>da Usar págir<br>rial, cookies, cor<br>ularios web.<br>ción al salir<br><u>Config</u><br>as <u>Config</u><br>uentes <u>A</u> | idad P<br>añas de página p<br>lependiente.<br> | actual<br>actual<br>Actual<br>Actual | Lisar a<br>Lisar a<br>Historial de<br>Búsqueda<br>Pestañas |

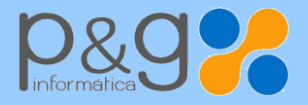

Dep. SERVICIO TÉCNICO 902 111 105 soporte@gestion5.com

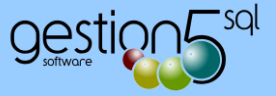

## 3.- En la pestaña "Personal",

seleccionamos el certificado que queremos exportar.

**4.-** Nos mostrará la ventana del asistente para la exportación del certificado, pulsamos **Siguiente** >

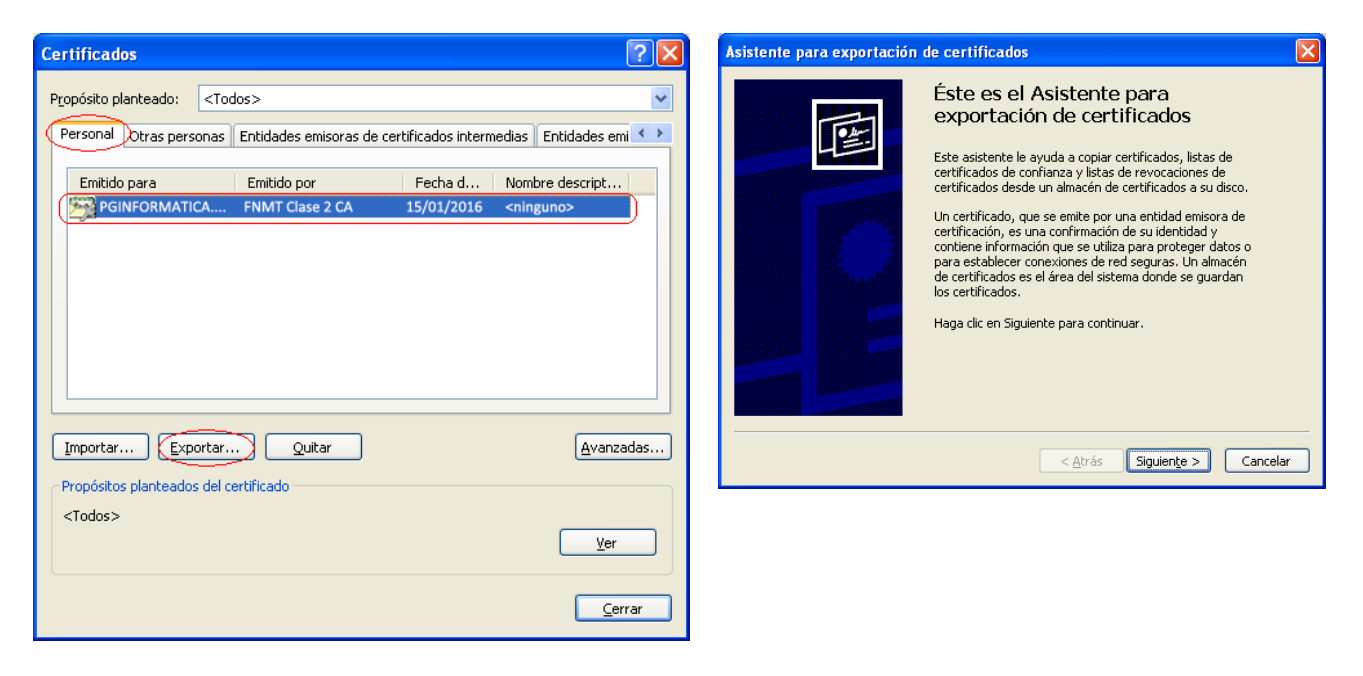

**5.-** IMPORTANTE: Este paso es fundamental para poder utilizar el certificado con todas las garantías en el futuro. Marcar "Exportar la clave privada" y pulsar **Siguiente** > 6.- Marcar "Intercambio de información personal: PKCS #12 (.PFX)" y seleccionar "Permitir protección segura", y pulsamos
Siguiente >

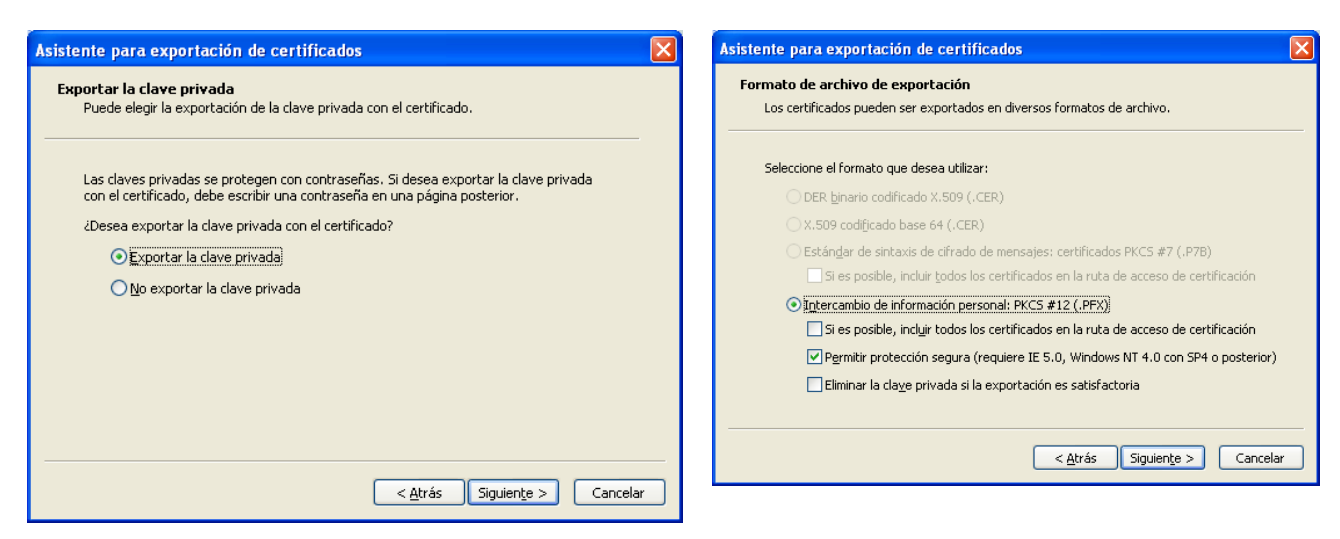

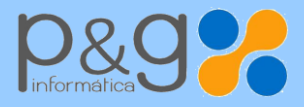

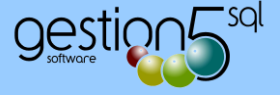

7.- Introducimos una contraseña (la que queramos) y que será necesario introducir cuando vayamos a importar el certificado en cualquier otro ordenador o navegador. Pulsamos **Siguiente** > 8.- Introducimos un nombre de archivo para nuestro certificado para guardarlo en alguna ubicación del PC o pendrive. Pulsamos **Siguiente** >

| Asistente para exportación de certificados                                                               | X | Asistente para exportación de certificados                                    |
|----------------------------------------------------------------------------------------------------|---|-------------------------------------------------------------------------------|
| Contraseña<br>Para mantener la seguridad, debe proteger la clave privada por medio de una<br>contraseña. |   | Archivo para exportar<br>Especifique el nombre del archivo que desea exportar |
| Escriba y confirme una contraseña.<br>Contraseña:<br>******<br>Confirmar contraseña:<br>******           |   | Ngmbre de archivo:<br>mi_certificado_digital                                  |
| < <u>A</u> trás Siguien <u>t</u> e > Cancelar                                                            |   | < <u>Atrás</u> Siguiente > Cancelar                                           |

**9.-** En la siguiente ventana pulsamos en "Finalizar"

| Asistente para exportación | n de certificados                                                                                                    | ×  |
|----------------------------|----------------------------------------------------------------------------------------------------|----|
|                            | Finalización del Asistente para<br>exportación de certificados<br>Ha completado con éxito el Asistente para exportación de<br>certificados.<br>Ha especificado la siguiente configuración:<br>Nombre de archivo<br>Exportar claves<br>Incluir todos los certificados en la ruta de certificación<br>Formato de archivo |    |
|                            | < <u>A</u> trás Finalizar Cancel                                                                                                    | ar |

**10.-** Y finalmente obtendremos la confirmación de que la exportación se realizó con éxito.

| Asistente para exportación de certificados | × |
|--------------------------------------------|---|
| La exportación se realizó con éxito.       |   |
| Aceptar                                    |   |